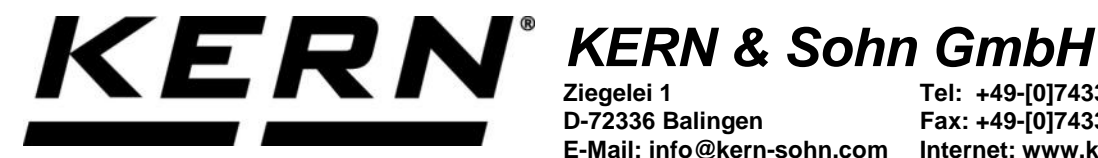

Ziegelei 1 D-72336 Balingen E-Mail: info@kern-sohn.com

Tel: +49-[0]7433-9933-0 Fax: +49-[0]7433-9933-149 Internet: www.kern-sohn.com

# Betriebsanleitung **KERN App Dynamic-**Tier- und dynamisches Wägen

# **KERN SET-05**

Version 1.0 2020-05 D

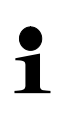

Sie finden die aktuelle Version dieser Anleitung auch online unter: https://www.kern-sohn.com/shop/de/DOWNLOADS/ Unter der Rubrik Bedienungsanleitungen

SET-05-BA-d-2010\_dynamic

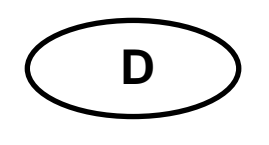

KERN App Dynamic Version 1.0 2020-05 Betriebsanleitung SET-05

# Inhaltsverzeichnis

| 1   | Wägefunktion Dynamic/Tierwägen | 3 |
|-----|--------------------------------|---|
| 1.1 | Wägen                          | 3 |
| 1.2 | Wägevorgang wiederholen        | 4 |
| 1.3 | Button Start/Stopp             | 4 |

# 1 Wägefunktion Tier- und dynamisches Wägen

Die Tierwägefunktion kann bei unruhigen Wägungen und unruhigen Umgebungsbedingungen eingesetzt werden. Während einer festgelegten Zeitspanne wird der Mittelwert der Wägeresultate gebildet. Je unruhiger das Wägegut ist, desto länger sollte die Zeitspanne gewählt werden.

### 1.1 Wägen

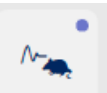

Im Menü FUNKTIONEN auf Button "Dynamisch" klicken: Der Eingabebildschirm erscheint. Zeitspanne, in der die Messung erfolgen soll in Sekunden eingeben. Außerdem kann optional noch ein Objektname eingetragen werden.

| Messen eines sich bewegenden Objektes über eine | en längeren Zeitraum        |
|-------------------------------------------------|-----------------------------|
|                                                 | BITTE MESSZEITRAUM EINGEBEN |
| Zeit Im Sec ( Min : 1s - Max : 60s ) *          | Master-Objektname           |
| 10                                              | KatzeA                      |

Danach auf BESTÄTIGEN klicken. Die Waage befindet sich nun im Wägemodus.

| Messen ein    | <b>nisch</b><br>es sich bewegenden Objektes über einen längeren Zeitraun | n                        |   |        | \$                |
|---------------|--------------------------------------------------------------------------|--------------------------|---|--------|-------------------|
| <b>0,0</b> kg |                                                                          |                          |   |        | Gi → DYNAMISCH    |
|               | TARA 0.0 kg                                                              |                          | 0 |        | Start der Wiegung |
| Dauer         |                                                                          | 10 Sec Master-Objektname |   | KatzeA | C                 |
|               |                                                                          |                          |   |        | Zurücksetzen      |

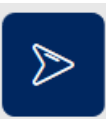

Tier bzw. Wägegut auf die Wägeplatte stellen, auf den Button \_\_\_\_\_\_, Start der Wiegung" klicken. Ein Countdown in der angegebenen Zeit erscheint. Während dieses Countdowns wird das durchschnittliche Gewicht ermittelt und nach Ablauf angezeigt:

| M- Dyna<br>Messen e | misch<br>ines sich bewegenden Objektes über einen längeren Zeitraum |        |                   |   |        |
|---------------------|---------------------------------------------------------------------|--------|-------------------|---|--------|
|                     |                                                                     | 2,8    | kg C              |   |        |
|                     | TARA 0,0 kg                                                         |        |                   | 0 |        |
| Dauer               |                                                                     | 10 Sec | Master-Objektname |   | KatzeA |

### 1.2 Wägevorgang wiederholen

|                                             | Ś |                                                   |
|---------------------------------------------|---|---------------------------------------------------|
| Durch Klicken auf Button wiederholt werden. |   | "Neustart" kann derselbe Wägevorgang beliebig oft |

## 1.3 Button Start/Stopp

### **ID-Sicherung:**

Sie bietet die Möglichkeit, jedes gewogene und gespeicherte Wägeergebnis mit einer eindeutigen ID-Nummer (Dynamic Object ID) und einem ID-Namen (Dynamic Object name) zu speichern.

| Die Speicherung ka                                                                     | nn halba                      | automatisch (grüner Mo                                                            | odus               | ) oder vollautoma-                                                          |
|----------------------------------------------------------------------------------------|-------------------------------|-----------------------------------------------------------------------------------|--------------------|-----------------------------------------------------------------------------|
| tisch (roter Modus<br>zwar immer dann, n<br>Das bedeutet, dass<br>muss und effizient a | achdem<br>der Nut<br>arbeiten | über Button Ergebnis<br>i die Waage entlastet w<br>zer bei Massenspeiche<br>kann. | var und<br>erungen | ) angestoßen werden und<br>wieder belastet wurde.<br>keine Tasten betätigen |